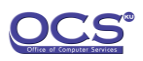

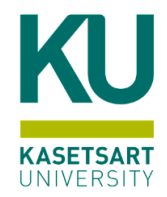

## ขั้นตอนการสมัครใช้บริการระบบ NONTRI AI

- 1. ผู้ใช้บริการสามารถสมัครใช้บริการ NONTRI AI ดังนี้
  - ประเภท นิสิต อาจารย์ นักวิจัย มหาวิทยาลัยเกษตรศาสตร์
  - ประเภท บุคลากรภาครัฐ หรือ บุคคลทั่วไป (ภาคเอกชน)

หมายเหตุ อยู่ระหว่างช่วงทดสอบใช้งาน

- 2. เปิด URL <u>https://nontriai.ku.ac.th</u>
- 3. เลือกเมนู Sign Up / Sign IN มุมบนขวาของหน้าจอ

→] Sign Up / Sign In

4. สำหรับ นิสิต อาจารย์ นักวิจัย มหาวิทยาลัยเกษตรศาสตร์ เลือกเมนู KU All-Login สำหรับบุคลากรภาครัฐ และบุคคลทั่วไป (ภาคเอกชน) เลือก Sign-in with Google

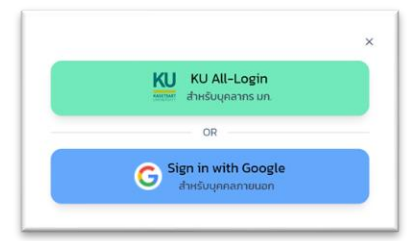

- 5. กดยอมรับข้อตกลงการใช้บริการ
- 6. เมื่อมั่นใจว่า Login และกดยอมรับข้อตกลงเรียบร้อยแล้ว ให้กดปุ่มเครื่องหมาย + เพื่อเพิ่มโครงการใหม่

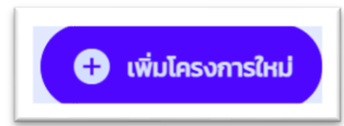

- กรอกข้อมูลรายละเอียดโครงการ เลือก Package ที่ต้องการใช้งานและกดบันทึก ข้อมูลรายละเอียดที่ต้องกรอก ได้แก่
  - ชื่อโครงงานวิจัย
  - สาขาวิจัย
  - รายละเอียดโปรแกรมหรือซอฟต์แวร์

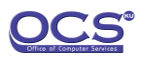

- ผลผลิตโครงการ
- ไฟล์แนบ เช่น proposal
- ประเภทโครงการ เช่น เดี่ยว หรือ กลุ่ม
- เลือกประเภท cluster (เฉพาะบุคลากร)
- เลือกประเภท Workload
  - O HPC (High-Performance Computing) ระบุ จำนวน CPU หรือ GPU ที่ต้องการ และ เลือกระยะเวลาที่จะใช้งาน (เฉพาะกลุ่มงานด้าน Biometric และ คณะวิทยาศาสตร์จะ สามารถใช้งานเครื่อง High Memory Node)
  - O VM (Virtual Machine) เลือก Package และเลือกระยะเวลาที่จะใช้งาน

| เก้ไขโครงการ                                                     |           |           |
|------------------------------------------------------------------|-----------|-----------|
| ม้อมูลงานวิจัย                                                   |           | รออนุมัติ |
| ชื่อโครงงานวิจัย                                                 | สาขาวิจัย |           |
| ชื่อโครงงานวิจัย                                                 | สาขาวิจัย |           |
| รายละเอียดโปรแกรมหรือชอฟต์แวร์<br>รายละเอียดโปรแกรมหรือชอฟต์แวร์ |           |           |
|                                                                  |           |           |
| ผลผลิตโครงการ                                                    |           |           |
|                                                                  |           |           |

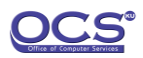

| ไฟล์แนบรายละเอียดโครงการ (ถ้ามี)<br>CHOOSE FILE No file chose | 'n                                                     |            |                                |  |  |
|---------------------------------------------------------------|--------------------------------------------------------|------------|--------------------------------|--|--|
| ประเภทโครงการ                                                 |                                                        |            |                                |  |  |
| 🧿 เดี่ยว 🔵 กลุ่ม * ใช้งาน Workloa                             | id ร่วมกัน                                             |            |                                |  |  |
| เลือกประเภท Cluster                                           |                                                        |            |                                |  |  |
| 🔵 V100 🧿 A100 (80 GB)                                         |                                                        |            |                                |  |  |
| เลือกประเภท Workload                                          |                                                        |            |                                |  |  |
| O HPC (High-Performance Computed)                             | iting) 📄 VM (Virtual Machine)                          |            |                                |  |  |
| ระบุตัวเลือก HPC Workload                                     |                                                        |            |                                |  |  |
| จำนวน CPU * สูงสุด 512 Core                                   | จำนวน CPU * สูงสุด 512 Core จำนวน GPU * สูงสุด 32 Core |            | ระบุระยะวลา (ชั่วโมง)          |  |  |
| 1                                                             | 0                                                      | รายเดือน 🗸 | 3                              |  |  |
|                                                               |                                                        | 2          | รวมอัตราค่าธรรมเนียม 2,160 บาท |  |  |
|                                                               |                                                        |            | <b>บันทึก</b> ยกเลิก           |  |  |

8. สามารถศึกษาคู่มือการใช้งานได้ที่ เมนูด้านล่างซ้ายของหน้าจอ

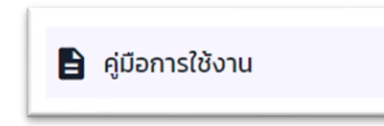

 การตรวจสอบว่าท่านได้สิทธิ์การใช้งานฟรีในช่วงทดลอง ตรวจสอบช่อง Promotion จะพบข้อความ ทดลอง ฟรี 3 เดือน

|                               |                      | -               |                  | -                  | -              |                   | -              |                  | -               |                   | 🕂 เพิ่มโครงการใหม่ |
|-------------------------------|----------------------|-----------------|------------------|--------------------|----------------|-------------------|----------------|------------------|-----------------|-------------------|--------------------|
| 10 🗸 entries per page Search: |                      |                 |                  |                    |                |                   |                |                  |                 |                   |                    |
|                               | ชื่อไครงงานวิจัย ≬   | ประเภทโครงการ 🔅 | ประเภท Cluster 🝦 | ประเภท Workload  🍦 | ค่าธรรมเนียม 🔶 | สถานะการอนุมัติ 🍦 | เวลาประมวลผล 🔅 | วันที่เริ่มต้น 🕴 | วันที่สิ้นสุด 🔅 | เหลือเวลาใช้งาน 🔇 | Promotion          |
| 1                             | ชื่อโครงงานวิจัย     | single          | V100             | HPC                | 2,160 unn      | รออนุมัติ         | 3 เดือน        | 2024-03-24       | 2024-04-07      | 14 ðu             | ทดลองฟรี 3 เดือ    |
| Showi                         | ng 1 to 1 of 1 entry |                 |                  |                    |                |                   |                |                  |                 | «                 | < <b>1</b> > a     |

10. รอการอนุมัติ ประมาณ 3 วันทำการ จากนั้นระบบจะส่งบัญชีผู้ใช้และรหัสผ่านเพื่อ login เข้าสู่ระบบ ผ่านทาง email โดยบัญชีผู้ใช้จะมีอายุการใช้งานสูงสุด 6 เดือน และสูงสุดไม่เกิน 1 ปี

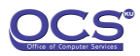

ตัวอย่างอีเมล

## Nontri Al Infrastructure Z

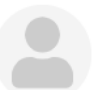

From สำนักบริการคอมพิวเตอร์ on 2024-04-10 14:29 Details () Headers = Plain text

## Nontri AI NVIDIA DGX A100 (80GB)

เรียน คุณ [ ชื่อนักวิจัย ] รายละเอียดข้อมูลบัญชีของคุณ สำหรับใช้เชื่อมต่อกับระบบ Nontri AI

Username: [ username ] Password: [ password ]

โปรดใช้ข้อมูลต่อไปนี้ เพื่อเข้าสู่ระบบและลงชื่อเข้าใช้ผ่าน Login Node ของระบบ Nontri AI Nontri AI login node ( CLI interface ) SSH path: br1.paas.ku.ac.th SSH port: 22 WEB GUI interface URL : https://br.paas.ku.ac.th:8081/userportal/

อย่าลืมเปลี่ยนรหัสผ่านบัญชีของคุณหลังจากที่คุณเข้าสู่ระบบเป็นครั้งแรก คู่มือการใช้งาน https://nontriai.ku.ac.th/file/manual/User%20Manual%20rev%201.1.pdf ดิดต่อสอบถาม หรือ แจ้งปัญหา https://itsupport.ku.ac.th/Helpdesk เลือกหัวข้อบริการ AI